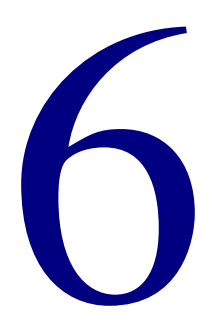

# Reports

| Understanding reports | . 384 |
|-----------------------|-------|
| Setting up reports    | . 387 |
| Creating reports      | 395   |
| Setting up labels     | . 405 |
| Creating labels       | 414   |

# **Understanding reports**

Spectrum CIRC/CAT reports help you document and manage your catalog and circulation processes. You can print reports from the following categories: Material Reports, Circulation Reports, Circulation Statistics, Circulation Notices, Labels, Inventory Reports, and System Reports.

Most Spectrum CIRC/CAT reports are generated in your Internet browser window, where you can preview and print them. The browser offers you many options for customizing how the report displays and prints. It also creates one or more .htm files that you can use in many ways, such as publishing them on an Intranet, e-mailing to other library staff or administration, and so on. Circulation notices and labels are generated in a Spectrum preview window rather than in your browser like the rest of the program reports. Generating to a program window lets you easily position your notices and labels on the page.

*Note:* An Internet browser is a program installed on your computer. You do not need access to the Internet to use it. If a browser is not installed on your computer, you can install it from the Spectrum CIRC/CAT Client CD. See "Additional programs/files available on the CDs " in the *Overview* chapter of the *Spectrum CIRC/CAT Installations Guide* for more information.

#### To access reports

In the Navigator toolbar, click the **Reports** button. The reports menu lists the seven report categories. From the reports menu, choose the report category, then choose the report you want to create. The report window that opens depends on which report category you choose.

| Reports     Material Reports     Circulation Reports     Circulation Statistics     Circulation Notices     Labels     Inventory Reports     System Reports | <ul> <li>Authors</li> <li>Call Number Statistics</li> <li>Key Words</li> <li>Materials</li> <li>Materials by Copyright Date</li> <li>Materials by Date Added</li> <li>Materials by Tag/Subfield</li> <li>Materials MARC 21 Data</li> <li>Materials with Subjects</li> <li>Number of Holdings by Type</li> <li>Publisher Statistics</li> </ul> | Navigator toolbar<br>Reports button<br>Click the Reports button<br>to open the reports menu<br>and choose a report.<br>The reports menu<br>displayed from the<br>Reports button in the<br>Navigator window is<br>identical to the one<br>displayed in the<br>Winnebago menu. |
|----------------------------------------------------------------------------------------------------|----------------------------------------------------------------------------------------------------|----------------------------------------------------------------------------------------------------|
|                                                                                                    | Materials with Subjects<br>Number of Holdings by Type<br>Publisher Statistics<br>Shelflists<br>State Database<br>Subjects<br>Subjects with Materials                                                                                                    | Winnebago menu.                                                                                                    |

You can also access the reports menu from the **Reports** command in the **Winnebago** menu.

| Winnebago       Help         ✓ Show Navigator Toolbar         Setup         Catalog         Circulation         Materials         Patrons         Inventory         Maintenance         Labels         Inventory Reports         System Reports | Authors<br>Call Number Statistics<br>Key Words<br>Materials<br>Materials by Copyright Date<br>Materials by Date Added<br>Materials by Tag/Subfield<br>Materials MARC 21 Data<br>Materials MARC 21 Data<br>Materials MARC 21 Data<br>Materials With Subjects<br>Number of Holdings by Type<br>Publisher Statistics<br>Shelflists<br>State Database<br>Subjects<br>Subjects with Materials | Winnebago ><br>Reports menu<br>Choose the Reports<br>command to open the<br>reports menu. The<br>reports menu lists the<br>seven report categories.<br>All the reports in a<br>category are created<br>from the same report<br>window.<br>For example, all material<br>reports are created in<br>the Material Reports<br>window. To print a<br>report, choose the<br>report category and<br>report from the Reports<br>menu and the<br>appropriate window<br>opens. |
|----------------------------------------------------------------------------------------------------|----------------------------------------------------------------------------------------------------|----------------------------------------------------------------------------------------------------|
|----------------------------------------------------------------------------------------------------|----------------------------------------------------------------------------------------------------|----------------------------------------------------------------------------------------------------|

After you select the report you want to create, the applicable indexes, range values, and options become available. You should always select your report before you select an index or other options.

For more information on creating reports, look at these topics:

- · Before creating reports
- Setting up for printing reports
- Setting up reports
- Creating reports
- Setting up labels
- Creating labels

For information on available reports and report windows, see the *Reports* chapter in the *Spectrum CIRC/CAT Reference Manual*.

## **Before creating reports**

Before you can create accurate reports, you must enter the appropriate circulation, material, or patron information into your Spectrum CIRC/CAT program. You enter this information by importing it or adding it manually.

For example, in order to create a material report, you must have access to material records. To create circulation reports, you must have access to patron and material records and have performed circulation transactions.

## Setting up for printing reports

Before you print, make sure the printer you want to use is plugged in, turned on, online, and supplied with the appropriate paper or notice stock. You must also have your printer driver installed.

Options you set in the Page Setup window, such as margins and paper orientation, will affect the way circulation notices and labels print when you use Spectrum CIRC/CAT. You access the Page Setup window by choosing Page Setup from the File menu. For more information, see "How to create landscape labels".

Page Setup options do not affect reports that are generated in your browser. For these reports, you adjust your browser settings to change how the report prints. See "Customizing your browser settings".

# Setting up reports

For each Spectrum CIRC/CAT report, you can select different options to affect how the report displays and what information is included in the report. After you select the report you want to create, the applicable indexes, range values, and options become available. You should always select your report before you select an index or other options.

For more information on setting up reports, look at these topics:

- · Activating Setup options for circulation reports
- · Indexing reports
- Using secondary indexes
- Setting a range for a report
- Selecting a custom index range
- Setting up report options

## Activating Setup options for circulation reports

To ensure that records exist for all of the reports, you must be sure that certain options are set in your Spectrum program. For example, if the option to log fine transactions is not activated, there are no records to create a Fine Activity Log report. You must first activate the following options in Circulation Setup: "Save in-library usage for materials"; "Log fine transactions"; and "Log circulation transactions".

#### How to activate Setup options for circulation reports

Before you can print circulation reports, you should make sure that Spectrum CIRC/CAT is set up to store the information you want to report on.

#### To activate Setup options for circulation reports

- 1 From the **Winnebago** menu, select **Setup** > **Circulation**. The Circulation Setup window opens.
- 2 Click the General tab, if necessary.
- 3 Make sure that **Save in-library usage for materials** is selected. If not, click the box to select it.
- 4 Click the Logs tab.

- 5 Make sure that the **Log fine transactions** and **Log circulation transactions** options are selected. If not, click the boxes to select them.
- 6 Click **OK** to close the Circulation Setup window.

## **Indexing reports**

The report index determines the order in which report information is sorted. After you choose the report you want to create, you choose the index from the Index box. Index options are different for each report. Some reports may not require an index option because they list information in one way only. When a report doesn't need an index, the Index box is unavailable. Some reports also allow secondary indexes. (See "Using secondary indexes" for more information.)

The same report appears differently when generated using a different index. For example, a Materials report generated with a material number index lists all materials in order by material number. A Materials report generated with a material type index lists all materials in order by materials in order by material type. The same information appears in each report, but is listed in a different order.

All indexing by name, title, or user-defined fields is alphanumeric. For example, if you print a Patrons report indexed by patron name, all patrons are listed in alphabetical order (Anderson, John; Brown, Michelle; Garcia, Ray; and so on). If a name or title begins with a number, those materials are displayed first.

Choosing an index for a report changes the content of the Start at and End at boxes. These boxes let you set a range of data to include in the report. The Start at box defaults to the data in the indexed field for the first record, and the End at box contains the data in the indexed field of the last record.

*Note:* For some report types, some indexes may not be available if you have selected the "Short form report" option.

### How to index reports

Example scenario: You want to create a report that lists all reserved materials sorted by the names of the patrons that reserved them.

#### To index reports

- 1 In the Navigator toolbar, click the **Reports** button, then choose **Circulation Reports** > **Reserves**. The Circulation Reports window opens with the Reserves report selected in the **Report** box.
- 2 From the **Index** list, select **Patron Name**. This sorts the report by patron names.

Now you can set the range of patrons to include in the report and set other report options before you create the report.

## Using secondary indexes

Some circulation reports let you choose a secondary index to further limit information included in the report. A secondary index acts as both an index and a filter. For example, to produce a report of materials checked out to certain patron types for a specific teacher, you would use Patron Types as the main index and a Patron User-Defined field (defined as teacher) as the secondary index, and set a range for each index to determine which patron types and teachers are included in the report.

The secondary index is available for patron fields of the Combination Circulation Lists, Fines, Materials Checked Out, Overdues, or Reserves reports. The Circulation Reports window contains both an Index and a Secondary Index box. The Index box lists the available indexes for the selected circulation report. When you have the option of two indexes, the Secondary Index box becomes available. If you don't want to use a second index, you can choose None in the Secondary Index box.

After you select both indexes, you set a range of data to include in the report for each index.

*Note:* For some report types, some secondary indexes may not be available if you have selected the "Short form report" option.

### How to use a secondary index

Example scenario: You want to create an alphabetical list of all sophomores and freshmen (which you have defined as patron types "10 – Class 2005" and "9 – Class 2004") with overdue materials.

### To use a secondary index

- 1 In the Navigator toolbar, click the **Reports** button, then choose **Circulation Reports** > **Overdues**. The Circulation Reports window opens with the Overdues report selected in the **Report** box.
- 2 From the Index list, select Patron Type.
- 3 In the **Start at** box under **Index**, enter 9. In the **End at** box under **Index**, enter 10.
- 4 From the Secondary Index list, select Patron Name.

Because you want to include all students in this range, you can keep the default names in the **Start at** and **End at** boxes under the **Secondary Index**.

| Index:            | Patron Type | Secondary Index: Patron Name       |
|-------------------|-------------|------------------------------------|
| <u>S</u> tart at: | 9           | Start at: Alexander, Lana          |
| En <u>d</u> at:   | 10          | E <u>n</u> d at: Zwaschka, Jeannie |

5 Click **Create**. The report lists all freshman and sophomore students who have overdue materials grouped by their class.

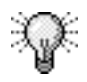

If you want to create a report of all students in alphabetical order that is not grouped by their classes, you can switch the primary and secondary indexes in this example.

## Setting a range for a report

Most reports require you to specify a range for the report. The range refers to the data records that you want to include in a report. Below the Index box, you find two boxes: Start at and End at. The content of these boxes varies according to which report and index you choose. Some circulation reports—Combination Circulation Lists, Fines, Materials Checked Out, Overdues, and Reserves—have two indexes. For these reports, you specify a range for the primary index, then you specify the range for a secondary index based on the primary index you chose.

The default data in the Start at box is the number or name of the first data record of the currently specified index, and the default data of the End at box is the number or name of the last data record of the currently specified index. If you want to print only a portion of the data records, you can edit these fields so the range includes those records you want to print.

Because the default range changes according to which report you generate and what index you use, you should choose your report, index, and in some cases your secondary index before you specify the range. For example, if you want to generate a report listing all of your materials by subject, you would choose the Subject report and use the default range. You wouldn't need to change the range in the Material Reports window.

Range values are not case-sensitive. Capital letters are not distinguished from lowercase letters in the Range box.

### How to set a range to report on

Example scenario: You want to create a report that shows how many students are in each grade. In your system, each grade is set up as a different patron type from 10–22 (teachers and other staff are patron types 1–9).

#### To set a range to report on

1 In the Navigator toolbar, click the **Reports** button, then choose **Circulation Statistics** > **Number of Patrons by Type**. The Circulation Reports window opens with the Number of Patrons by Type report selected in the **Report** box. This report can only be indexed by patron types.

| <u>S</u> tart at: | 1  |
|-------------------|----|
| En <u>d</u> at:   | 18 |

- 2 In the **Start at** box, enter 10.
- 3 In the End at box, enter 22.
- 4 Click **Create**. The report lists the number of students in each grade.

## Selecting a custom index range

Some material and patron reports can be indexed using the custom indexes you create in the Patron Custom Index and Material Custom Indexes windows. Because you can have up to three data fields in one custom index, you set a range for custom indexes using the Custom Index Range Selection window instead of using the Start at and End at boxes in the report window. The Custom Index Range Selection window is only available after you select a custom index from the Index box. For more information on creating a custom index, see the "Creating material custom indexes" section of the *Materials* chapter or the "Creating patron custom indexes" section of the *Patrons* chapter.

For more information about this window, see "About the Custom Index Range Selection window" in the *Reports* chapter of the *Spectrum CIRC/CAT Reference Manual*.

## How to select a custom index range for reports

Example scenario: You have created a material custom index called PUB PRICE ADDDATE, which sorts your materials by the publisher, price, and the date the holding record was added. Now you want to use this custom index to print a materials report. This lets you print a very specific group of materials; for example, the materials published by Doubleday that you purchased in the last year costing between \$10 and \$30.

#### To select a custom index range for reports

- 1 In the Navigator toolbar, click the **Reports** button, then choose Material Reports > Materials. The Material Reports window opens with the Materials report selected in the **Report** box.
- 2 From the **Index** list, choose your material custom index, *PUB PRICE ADDDATE*.
- 3 Click the **Change Custom Index Range** button. The Custom Index Range Selection window opens.

*Note:* The name of the index ranges depends on the index fields defined in your custom index.

- 4 In the **Publisher range** group, enter *Double* in the **Start at** box and *E* in the **End at** box. This should include all records for Doubleday.
- 5 In the **Price range** group, enter *10* in the **Start at** box and *30* in the **End at** box. This includes all materials that cost between \$10 and \$30.

- 6 In the **Holding date added range** group, enter 8/15/2000 in the **Start at** box and 8/15/2001 in the **End at** box.
- 7 Click **OK** to save your settings and close the Custom Index Range Selection window.
- 8 Click **Create**. This should generate a report listing all of your Doubleday holdings that cost between \$10 and \$30 in ascending order of price and date added.

## Setting up report options

For many Spectrum CIRC/CAT reports, you can select different options to affect how the report displays and what information is included in the report. After you select the report you want to create, the applicable indexes, range values, and options become available. You should always select your report before you select an index or other options.

Your option settings are saved even after you close the program, so you don't need to reset them every time you run the report.

Many reports have their own set of options you can adjust. For more information on the report options windows, see the *Reports* chapter of the *Spectrum CIRC/CAT Reference Manual*.

### How to set up report options

Example scenario: You want to create a list of materials that have fines over \$10 and the patron that owes each fine. You just want to print high-level information about the material rather than detailed information. You can set options in the Fines report to include the information you specify.

#### To set up report options

- 1 In the Navigator toolbar, click the **Reports** button, then choose **Circulation Reports** > **Fines**. The Circulation Reports window opens with the Fines report selected. For this example, you will use the default indexes and data ranges in the **Report** box.
- 2 Click the **Options** button. The Circulation Reports Options window opens.

| Circulation Reports Options                                                                                              | Circulation<br>Options wi<br>The options<br>different dep<br>which report |
|----------------------------------------------------------------------------------------------------|---------------------------------------------------------------------------|
| Print options<br>Privacy<br>Page break on main index change<br>Page break on gecondary index change<br>Short form report | have options                                                              |
| OK Cancel                                                                                                    |                                                                           |

#### n Reports indow window is pending on

t is ot all reports

- 3 Select the Limit to fines between the following range option, and in the boxes below it type 10 to 9999999.
- 4 Select the Short form report option. This creates a high-level report with each patron's information on one line.
- 5 Click **OK** to save your option settings and return to the Circulation Reports window.
- 6 Click Create. A browser window opens and displays the report. The **Displaying Records** message in the navigation bar displays as "1 to x of y" (where x is the number of records in this data set and y is the total number of records).

*Note:* The available options depend on which report is selected.

# **Creating reports**

After you select the report you want to print and specify the index(es), data range(s), and any other report options, you are ready to create the report. Click the Create button to generate the report in your Internet browser.

If the report is large enough to be contained in more than one .htm file, you can click the Next Set button to open the next report file. The Displaying Records message in the navigation bar displays as "1 to x of y" (where x is the number of records in this data set and y is the total number of records).

For more information on creating reports, look at these topics:

### How to create reports

Example scenario: You want to create the Materials report.

#### To create reports

- 1 In the Navigator toolbar, click the **Reports** button, then choose Material Reports > Materials. The Material Reports window opens with the Materials report selected in the **Report** box.
- 2 Select the index that you want to sort the report on in the **Index** box.
- 3 Set the range of data you want to include in the report in the **Start at** and **End at** boxes.
- 4 Click the **Options** button to open the Material Reports Options window and set your report options. Click **OK** to return to the Material Reports window.
- 5 Click **Create**. A browser window opens and displays the report. The **Displaying Records** message in the navigation bar displays as "1 to x of y" (where x is the number of records in this data set and y is the total number of records).

| e Edit ⊻iew Favorites Loois Help                                                       |                                                    |            |                      |                                                                          |                             |
|----------------------------------------------------------------------------------------|----------------------------------------------------|------------|----------------------|--------------------------------------------------------------------------|-----------------------------|
| 는 · · · · · · · · · · · · · · · ·                                                      | ne Search Favorites History Mail                   | Print Edit | •                    |                                                                          |                             |
| ress 🙋 C:\Program Files\Winnebago\Spectrum                                             | Client\Reports\Materials.htm                       | ▼ 🔗 Go     | 🛛 Links 🙋 Dictionary | Best of the Web                                                          | 🙆 Channel Guide             |
| Displaying Records - 1 to 2<br>int                                                     | 193 of 8188<br>et 🛛 🕨                              |            |                      |                                                                          |                             |
|                                                                                        |                                                    |            |                      |                                                                          |                             |
| oringfield Library                                                                     |                                                    |            |                      |                                                                          |                             |
| oringfield Library                                                                     |                                                    |            |                      |                                                                          | Materials                   |
| pringfield Library                                                                     |                                                    |            |                      | Indexed by:                                                              | Materials<br>Material numbe |
| pringfield Library<br>Title: Castle /                                                  |                                                    |            | M                    | Indexed by:                                                              | Materials<br>Material numbe |
| oringfield Library<br>Title: Castle /<br>Author: Macaulay, David                       | Fund:                                              |            | Ma                   | Indexed by:<br>at num: 10001<br>acation:                                 | Materials<br>Material numbe |
| oringfield Library<br>Title: Castle /<br>Author: Macaulay, David.<br>Call num: 728 MAC | Fund:<br>Publisher: Houghton,                      |            | Ma<br>La<br>Coj      | Indexed by:<br>at num: 10001<br>scation:<br>pyright: (1982),c19          | Materials<br>Material numbe |
| Title: Castle /<br>Author: Macaulay, David.<br>Call num: 728.8 MAC<br>Price: 0:00      | Fund:<br>Publisher: Houghton,<br>Acquisition date: |            | Mi<br>La<br>Coj      | Indexed by:<br>at num: 10001<br>ocation:<br>pyright: (1982),c19<br>LCCN: | Materials<br>Material numbe |

- 6 If the report is large enough to be contained in more than one .htm file, you can click the **Next Set** button to open the next report file.
- 7 When you are done viewing or printing the report, click the close button in the upper right (Windows) or upper left (Macintosh) corner of the browser window to close it.

## Customizing your browser settings

Spectrum CIRC/CAT uses your Internet browser to print reports. If you find that your reports aren't printing quite right, such as a line getting cut off by the footer, you have several options to adjust how the reports are displayed and printed.

- You can adjust your browser's font and font size to optimize the report's appearance.
- You can print to a different printer or select a different paper orientation.
- You can copy and paste the report contents from the browser into a word processor and customize the reports before distributing them to others.

We have tested Spectrum CIRC/CAT with the browsers listed in the minimum program requirements (see "Program requirements" in the *Spectrum CIRC/CAT Installations Guide*) using the default browser settings. You may find that your preferences or the requirements of your library differ from the browser defaults. Your browser should allow you to modify certain defaults. For example, changing the font or font size may make the report more appealing to you. With the wide assortment of browsers, fonts, printers, and particularly personal preferences, we cannot test every combination, but we are confident you will find a combination that suits your library. We provide instructions for adjusting

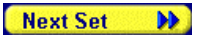

Next Set button

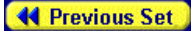

#### Previous Set button

some browser settings; see your browser documentation for additional options available to you.

For more information about browser reports, see "About HTML reports" in the *Reports* chapter of the *Spectrum CIRC/CAT Reference Manual*.

## How to adjust your browser font and font size

Let's say you want to fit more lines on your reports. You can adjust various settings to decrease the font and font size on your computer.

*Note:* The following instructions may vary slightly depending on the version of your operating system or browser.

#### To adjust font size in Internet Explorer (Windows and Macintosh)

From the **View** menu, choose **Text Size** > **Smallest**. Experiment with different font sizes to find the optimal size for displaying and printing reports.

### To adjust font size in Netscape Navigator (Windows and Macintosh) From the View menu, choose Decrease Font.

#### To adjust fonts in Internet Explorer (Macintosh)

- 1 From the **Edit** menu, choose **Preferences**. The Internet Explorer Preferences window opens.
- 2 Click the triangle ( ▷ ) next to Web Browser, then select Language/Fonts.
- 3 In the **Proportional Font** box, select a different font and font size. Experiment with different fonts to find the optimal font for displaying and printing reports.
- 4 Click OK.

### How to adjust your browser page setup options

You can customize your browser settings to adjust how your reports print. Here are some settings you can set in your browser's Page Setup window. *Note:* The settings available may vary depending on your operating system and browser version.

# To adjust your browser page setup options in Internet Explorer (Windows)

- 1 From the File menu, choose Page Setup.
- 2 In the **Margins** boxes, type the margin measurements in inches.
- 3 In the **Orientation** group, select **Portrait** or **Landscape** to specify whether you want to print the report vertically or horizontally.
- 4 In the **Header** and **Footer** boxes, specify the information to be printed by using the variables listed in the table below. Variables can be combined with text (for example, Page &p of &P).

| To print this                                                             | Enter this |
|---------------------------------------------------------------------------|------------|
| Window title                                                              | &w         |
| Web address (URL)                                                         | &u         |
| Date in short format (as specified by Regional Settings in Control Panel) | &d         |
| Date in long format (as specified by Regional Settings in Control Panel)  | &D         |
| Time in the format specified by Regional Settings in Control Panel        | &t         |
| Time in 24-hour format                                                    | &T         |
| Current page number                                                       | &p         |
| Total number of pages                                                     | &P         |
| Centered text (following &b)                                              | &b         |
| Right-aligned text (following &b&b)                                       | &b&b       |
| A single ampersand (&)                                                    | &&         |

5 Click **OK** to save your settings.

# To adjust your browser page setup options in Netscape Navigator (Windows)

- 1 From the File menu, choose Page Setup.
- 2 In the **Margins** boxes, type the margin measurements in inches.
- 3 In the **Header** and **Footer** groups, select the information that you want to display.
- 4 Click **OK** to save your settings.

# To adjust your browser page setup options in Internet Explorer (Macintosh)

- 1 From the File menu, choose Page Setup.
- 2 Specify whether you want to print the report in portrait or landscape format by choosing the appropriate icon.
- 3 Click OK to save your settings.

# To adjust your browser page setup options in Netscape Navigator (Macintosh)

- 1 From the File menu, choose Page Setup.
- 2 Specify whether you want to print the report in portrait or landscape format by choosing the appropriate icon.
- 3 Click the arrow next to **Page Attributes** and select **Netscape Communicator** (this is only available if you have Netscape Communicator installed).
- 4 For **Header** and **Footer**, select the information that you want to display on the left, middle, and right of the header and footer.
- 5 Click **OK** to save your settings.

## Other browser features

Your browser has many other features that help you view and print your Spectrum reports effectively. The features available and the feature name may vary depending on your operating system and browser version. See your browser documentation for instructions on using these features.

- Find. Lets you search for a word or phrase in the report.
- Send to. Lets you e-mail the report.
- **Copy/paste.** Lets you copy a portion of the report's content and paste it into another document or application.
- **Print selected text.** Lets you print a portion of the report rather than the entire report.
- **Print multiple copies.** Lets you specify the number of copies to print at once.

## **Printing reports**

After you generate a Spectrum CIRC/CAT report in your Internet browser, you can print it. To print, you click the Print button in the navigation bar in your report browser window. If multiple report files are generated for your report, the Print button prints one data set at a time. To print the entire report, you click the Print button for each set of records generated. For more information about HTML reports, see "About HTML reports" in the *Reports* chapter of the *Spectrum CIRC/CAT Reference Manual*.

*Note:* The navigation bar Print button is not available on the Macintosh if you use Internet Explorer as your browser. You must use the Print command in the File menu. This command functions the same way as the Print button.

When you print reports, specific information about the report is printed at the top of the first page of the report. Your library name is printed at the top left of the report. The title and index(es) of the report are printed at the top right. If you select a custom index, each of the fields included in the index is also displayed at the top right. The selected report options are printed at the top left above the column headers. If the report data is arranged in columns, the column headers are printed on the first page of the report only. If multiple report files are generated for your report, the report information and column headers are only printed on the first page of the first set of records you print.

You can also adjust your browser settings to include additional information in the header and footer of every page of the report, such as page numbers and date. The following graphic points out the various parts of a printed report.

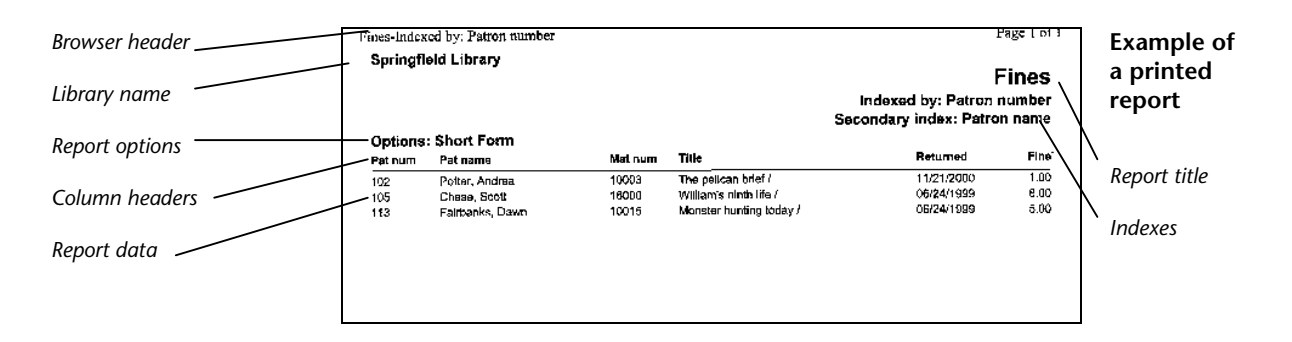

## How to print a report

Example scenario: You have already created a Materials with Subjects report, and now you want to print it. The first page of your report displays the message "Displaying Records – 1 to 1388 of 3264". This lets you know that this report has been generated in more than one report file, so you must print each data set individually. See "About HTML reports" for information about reports created in a browser.

*Note:* These instructions are for reports created in a browser window. Labels and circulation notices are created in a Spectrum preview window. See "Creating labels" for more information.

#### To print a report

- 1 In the first set of records, click the **Print** button in the navigation bar. The Print window opens.
- 2 Click OK (Windows) or Print (Macintosh) to print the report.

*Note:* If you use Internet Explorer on a Macintosh, the **Print** button is not available. Choose **Print** from the **File** menu and click **Print**.

3 Click the Next Set button to open the next set of records.

Print

button

- 4 Repeat steps 1 3 until you've printed every report file in the set of reports. You will know when you reach the last report file when a **Next Set** button is not displayed in the navigation bar and the **Displaying Records** message shows that the last record in the displayed set is equal to the total number of records.
- 5 When you are done viewing or printing the report, click the close button in the upper right (Windows) or upper left (Macintosh) corner of the browser window to close it.

## How to print a report in landscape format

Some reports print better in landscape format. You can experiment with different reports to see which page orientation you like better.

Example scenario: You have already created a report, and now you want to print it in landscape format.

*Note:* These instructions are for reports created in a browser window. Labels and circulation notices are created in a Spectrum preview window. See "How to create landscape labels" for more information.

### To print a report in landscape format

- 1 In the browser, choose Page Setup from the File menu.
- 2 Choose Landscape and click OK. (*Note:* This may vary depending on your operating system and browser version.)
- 3 In the first set of records, click the **Print** button in the navigation bar. The Print window opens.

*Note:* If you use Internet Explorer on a Macintosh, the **Print** button is not available. Choose **Print** from the **File** menu and click **Print**.

- 4 Click **OK** (Windows) or **Print** (Macintosh) to print the report.
- 5 Click the Next Set button to open the next set of records.
- 6 Repeat steps 3 5 until you've printed every report file in the set of reports. You will know when you reach the last report file when a **Next Set** button is not displayed in the navigation bar and the **Displaying Records** message shows that the last record in the displayed set is equal to the total number of records.

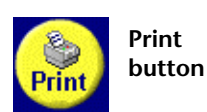

7 When you are done viewing or printing the report, click the close button in the upper right (Windows) or upper left (Macintosh) corner of the browser window to close it.

## How to print a circulation notice

Because circulation notices are generated in a Spectrum preview window rather than in your browser, printing them is slightly different than printing other reports.

Example scenario: You want to send overdue notices to all patrons that have overdue materials.

#### To print a circulation notice

- 1 In the Navigator toolbar, click the **Reports** button, then choose **Circulation Notices** > **Overdues**. The Circulation Notices window opens with the Overdues report selected in the **Notice** box.
- 2 Select the index that you want to sort the notices on in the **Index** box.
- 3 Set the range of data you want to include in the report in the **Start at** and **End at** boxes.
- 4 Click the **Options** button to open the Circulation Notices Options window and set your report options. Click **OK** to return to the Circulation Notices window.
- 5 Click **Create**. A Spectrum preview window opens and displays the first five pages of notices.

You can click directly on the report to zoom in and out. Click the **Next Page** button to view the next four pages of the report. Click the **Prev Page** button to return to the previous page.

6 Click the **Print** button. The Print window opens, where you can specify the number of reports to print.

*Note:* To return to the Circulation Notices window without printing, click the **Close** button in the report preview window.

7 Click OK (Windows) or Print (Macintosh) to print the report. The Spectrum preview window closes and you are returned to the Circulation Notices window.

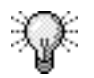

Before you create a circulation notice, you can choose to add the barcode numbers from the notices you print to the Selected Barcodes file for printing mailing labels. You do this by selecting the "Add to the Selected Barcodes file for printing mailing labels" option in the General tab of the Circulation Notices Options window. If you choose this option, you need to decide if you want to delete the existing Selected Barcodes file or add these barcodes to the existing file. With this option selected, the Labels window opens when you finish printing notices.

# Setting up labels

The Labels report category lets you print patron barcode, mailing labels, material barcodes, material spine labels, and circulation barcodes. These labels print on address-type computer label stock and are designed to print on Sagebrush's laser barcode and spine labels.

Before you click the Create button to create your labels, you need to select your index, range, starting print location, and options. You also have the option of printing multiple, non-sequential barcodes. If you would like to do this, you have to enter barcodes in the Selected Barcodes file and use Selected Barcodes as the index. For more information, see "Entering numbers in the Selected Barcodes file" in this chapter.

The index lets you print a range of labels that are sorted to meet your needs. Material barcodes or spine labels can be indexed by material number, title, author, call number, material type, either of the two material user-defined fields, selected barcodes, and material custom indexes. Patron barcodes and mailing labels can be indexed by patron number, patron name, patron type, any of the three patron user-defined fields, selected barcodes, and patron custom index. Circulation Barcodes don't require an index.

The Selected Barcodes index uses the barcodes in the Selected Barcodes file. You can add or remove barcodes from this file by clicking the Select Barcodes button to open the Selected Barcodes window. You can also add all of the barcodes you print circulation notices for to this file by selecting that option in the Circulation Notices Options window.

Choosing a starting print location on your label stock can eliminate wasted labels when you're using a partial sheet of labels. You can start printing the next batch of labels on the same label sheet by specifying a starting point using the Row and Column boxes in the Labels window.

You can also set up page properties to adjust how you print labels on your printer, including margins, label size, and label spacing.

For the most trouble-free scanning, Sagebrush recommends a laser printer with output of 600 dots per inch (dpi) or better. You can print spine and mailing labels on many types of printers. However, your success at producing barcodes legible to scanning equipment may depend on several factors:

- the length of the barcodes you're trying to print,
- the width of the label, and
- the number of dots per inch (dpi) that the printer is capable of printing.

When printed on the same size labels, barcodes that contain more characters may consist of thinner lines than barcodes with fewer characters. As barcode density increases, the number of dpi needed to print the label also increases. In general, longer barcodes require a printer with high resolution (600 dpi or more), while shorter barcodes can be generated using a printer with lower resolutions (300 dpi or less). In addition, the quality of the ribbon or toner cartridge can also influence the quality of the printed barcodes.

### How to set up labels

Example scenario: You want to create patron barcodes for your patrons with last names from N to Z. You've already printed and used labels from one sheet of label stock, so you want to begin printing the labels halfway down the page.

#### To set up labels

1 In the Navigator toolbar, click the **Reports** button, then choose **Labels** > **Patron Barcodes**. The Labels window opens with the Patron Barcodes label type selected in the **Label** box.

| 🕞 Labels             |                            |            |                         |
|----------------------|----------------------------|------------|-------------------------|
| Lab <u>e</u> l:      | Patron Barcodes            | •          |                         |
| Index:               | Patron Number              | •          | Select <u>B</u> arcodes |
| <u>S</u> tart at:    | 101                        |            |                         |
| En <u>d</u> at:      | 130                        |            |                         |
|                      |                            |            |                         |
| □ S <u>e</u> lect st | arting print location: Roy | <u>v</u> 1 | Colum <u>n</u> : 1      |
| <u>O</u> ptions      | Change Custom Index Ra     | nge        | Cre <u>a</u> te         |

- 2 Select the index that you want to sort the labels on in the **Index** box.
- 3 Set the range of data you want to include in the labels in the **Start at** and **End at** boxes. For this example, enter *N* in the **Start at** box. Leave the value in the **End at** box to its default value.
- 4 Select the **Select starting print location** option. In the **Row** box, enter 3. In the **Column** box, enter 2.

- 5 Click the **Options** button to open the Patron Label Options window and set your label options. Click **OK** to return to the Labels window. For information about setting up options, see "Setting up label options
- 6 Click **Create**. A Spectrum preview window opens and displays the first five pages of labels.

## Entering numbers in the Selected Barcodes file

You print multiple, non-sequential labels by entering the material or patron barcode number for the label you want to print into the Selected Barcodes file. You enter barcode numbers into the file at any time by clicking the Select Barcodes button in the Labels window. You can also enter barcode numbers in this file when you print circulation notices (see "How to print a circulation notice"). If you do this, as soon as you finish printing notices, the Labels window automatically opens.

You can enter both material and patron barcodes into the Selected Barcodes file. For this reason, it is important that you select the correct Material or Patron option in the Selected Barcode window. This tells the program what type of number it is and determines whether it is included in the selected label type. For example, a patron number is not included in a Material Barcodes report.

For more information about this window, see "Selected Barcodes window" in the *Reports* chapter of the *Spectrum CIRC/CAT Reference Manual*.

### How to enter numbers in the Selected Barcodes file

Example scenario: You want to print barcodes for three books that have damaged labels.

#### To enter barcode numbers in the selected barcodes file

- In the Navigator toolbar, click the **Reports** button, then choose Labels > Material Barcodes. The Labels window opens with the Material Barcodes label type selected in the Label box.
- 2 In the Labels window, click the **Select Barcodes** button. The Selected Barcodes window opens.

| Selected Barcodes     |   | ×               |
|-----------------------|---|-----------------|
| <u>B</u> arcode:      |   |                 |
|                       |   | <u>A</u> dd New |
|                       |   | <u>R</u> emove  |
|                       |   | Remove All      |
|                       |   |                 |
|                       |   |                 |
|                       |   |                 |
| Barcodes in the file: | 0 | ОК              |

- 3 Make sure the **Material** option is selected so the program knows that you are entering material numbers.
- 4 Enter the first barcode number, 10125, in the Barcode box.
- 5 Click Add New to add the barcode to the list.
- 6 Repeat steps 4 and 5 for each barcode you want to include.
- 7 Click **OK** to return to the Labels window.
- 8 From the Index list, select Selected Barcodes.
- 9 Set your label options and label page and click **Create**. A Spectrum preview window opens and displays the first five pages of labels.

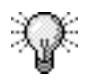

To remove a barcode from the Selected Barcodes file, select it in the list of barcodes in the Selected Barcodes window and click **Remove**. To clear all of the barcodes out of the Selected Barcodes file, click **Remove All** in the Selected Barcodes window.

## Setting up label options

Clicking the Options button in the Labels window opens an options window listing available options for the selected label type. You should select the label type that you want to print from the Label box before you check your options because the available options vary according to the type of labels you're printing.

Both patron and material barcode labels can be printed as they exist in your data records, or they can be printed as 14-digit barcodes that include a four-digit location code (stored in Location Setup).

Every label type also gives you the option of printing more than one copy of each label, limiting the labels you print to those added to the database or edited in the database after a specified date, and changing the font size for each line of text.

### How to set up label options

Example scenario: You want to create patron barcodes for all of your patrons added during the last year. You need to specify the label stock you're printing on. You also need to specify what will be printed on the barcodes.

#### To set up label options

- 1 In the Navigator toolbar, click the **Reports** button, then choose **Labels** > **Patron Barcodes**. The Labels window opens with the Patron Barcodes label type selected in the **Label** box.
- 2 Select the index that you want to sort the labels on in the **Index** box.
- 3 Set the range of data you want to include in the labels in the **Start at** and **End at** boxes. For this example, you can leave these at the default values.
- 4 Click the **Options** button. The Patron Label Options window opens.

| Patron Label Options                                                                                                    | ×                             |
|----------------------------------------------------------------------------------------------------|-------------------------------|
| Label Stock                                                                                                    |                               |
| C Portrait <u>3</u> 0                                                                                                    |                               |
| e Portrait 33                                                                                                    | Page Setun                    |
| C La <u>n</u> dscape 27                                                                                                    | Tage <u>comp</u>              |
| Print                                                                                                    | ,<br>                         |
| Barcode as is                                                                                                    | □ Leading 'P' in barcode      |
| C 14-digit beroodo                                                                                                    | User-defined fields on label  |
| • <u>T</u> 4-digit barcode                                                                                                    | Expiration date on label      |
| Cop <u>i</u> es of eac                                                                                                    | n label: 1 💌                  |
| Range                                                                                                    |                               |
| Include patrons adde                                                                                                    | ed on or after starting date. |
| Include patrons <u>e</u> dite                                                                                                    | ed on or after starting date. |
| Starting date:                                                                                                    | (MM/DD/^^^/)                  |
| ,,,,,,,,,,,,,,,,,,,,,,,,,,,,,,,,,,,,,,,,,,,,,,,,,,,,,,,,,,,,,,,,,,,,,,,,,,,,,,,,,,,,,,,,,,,,,,,,,,,,,,,,,,,,,,,,,,,,,,,,,,,,,,,,,,,,,,,,,,,,,,,,,,,,,,,,,,,,,,,,,,,,,,,,,,,,,,,,,,,,,,,,,,,,,,,,,,,,,,,,,,,,,,,,,,,,,,,,,,,,,,,,,,,,,,,,,,,,,,,,,,,,,,,,,,,,,,,,,,,,,,,,,,,,,,,,,,,,,,,,,,,,,,,,,,,,,, _,, _ |                               |
| Comment                                                                                                    |                               |
|                                                                                                    |                               |
|                                                                                                    |                               |
|                                                                                                    | OK Cancel                     |
|                                                                                                    |                               |

Patron Label Options window

- 5 Select the label stock you are printing the labels on, **Portrait 33**.
- 6 Select Barcode as is.
- 7 Select User-defined fields on label and Expiration date on label.
- 8 Select the **Include patrons added on or after starting date** option, and in the **Starting date** box, enter a date one year earlier than the current date.
- 9 Set your label options., if necessary.
- 10 Click **OK** to return to the Labels window.
- 11 Click **Create**. A Spectrum preview window opens and displays the first five pages of labels.

## Setting up label pages

You can set up page properties to adjust how you print material and patron labels on your printer. This lets you position the labels on the page correctly. You can set up and save a different page setup for each label stock for material barcodes (Portrait 30, Portrait 33, and Landscape 27), material spine labels (Portrait and Landscape), and patron barcodes (Portrait 30, Portrait 33, and Landscape 27). For more information about page orientation, see "About portrait and landscape paper orientation".

Each page setting is displayed in inches. The boxes accept numbers from 0.000 to 9.999. Each page setting also has a default number, which you can restore by clicking the Defaults button.

*Note:* If you used a previous version of Spectrum CIRC/CAT on a Mac OS system, you may be accustomed to editing the preference file settings to adjust your label page settings. This is no longer necessary because you can now use the Label Page Setup window to adjust these settings.

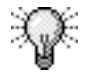

To save label stock, you can first print a sample page of labels on regular paper. Then, with the sample page behind the label stock, hold them both up to a light to make sure the labels line up correctly. If not, adjust the page label settings until they print properly.

For more information about this window, see "Label Page Setup window" in the *Reports* chapter of the *Spectrum CIRC/CAT Reference Manual*.

## How to set up label pages

Example scenario: You need to adjust your material barcodes slightly so that they print properly on the label stock.

#### To set up label pages

- In the Navigator toolbar, click the **Reports** button, then choose Labels > Material Barcodes. The Labels window opens with the Material Barcodes label type selected in the Label box.
- 2 Click the **Options** button. The Material Label Options window opens.
- 3 Select a label stock from the Label Stock group.
- 4 Click Page Setup. The Label Page Setup window opens.

| Label Page Setup     |          |                 |       |        | × |
|----------------------|----------|-----------------|-------|--------|---|
| - Margins (inches    | )        |                 |       |        |   |
| <u>L</u> eft:        | 0.170    | <u>R</u> ight   | 0.170 |        |   |
| Тор:                 | 0.710    | <u>B</u> ottom: | 0.650 |        |   |
| Label Size (inch     | es)      |                 |       |        |   |
| <u>W</u> idth:       | 2.600    | <u>H</u> eight: | 0.875 |        |   |
| Label Spacing (      | (inches) |                 |       |        |   |
| Hori <u>z</u> ontal: | 0.175    | ⊻ertical:       | 0.000 |        |   |
| Defaulte             |          | OK              |       | Cancel |   |
|                      |          |                 |       | Cuncer |   |

#### Label Page Setup window

In this window, you adjust how labels are printed on your printer.

- 5 Edit the boxes as necessary to adjust your label page settings.
- 6 Click **OK** to save your settings and return to the Material Label Options window.
- 7 Click OK to return to the Labels window.
- 8 Click **Create**. A Spectrum preview window opens and displays the first five pages of labels.

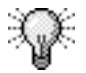

To reset the label page settings to their default values, click the Defaults button in the Label Page Setup window.

## About portrait and landscape paper orientation

The terms "portrait" and "landscape" refer to the orientation of the paper when printing not of the labels themselves. Landscape orientation prints text across the page in the direction that is widest. Portrait orientation prints text across the shorter side of the page. The landscape position is a horizontal paper placement and the portrait position is a vertical paper placement.

In order to correctly print on portrait or landscape label stock, you need to have your printer set up to print using the proper orientation. When printing material spine labels and material barcode labels, you can select whether to print in portrait or landscape format from the Material Label Options window. For patron barcode labels, you can select whether to print in portrait or landscape format from the Patron Label Options window.

You must also make sure the Spectrum program's Page Setup option (located in the File menu) is set to the same page orientation as your label settings.

|      |                       |              |                 |      |      |      |      | indexed by: Copyright Date |      |      |      |     |  |
|------|-----------------------|--------------|-----------------|------|------|------|------|----------------------------|------|------|------|-----|--|
| (ype | Description           | S of<br>Wate | invelid<br>Date | 1993 | 1294 | 1936 | 1996 | 1997                       | 1998 | 1999 | 2080 | Tot |  |
| 1    | Default               | Û            | - 0             | 0    | 0    | 0    | 0    | 0                          | 0    | 0    | 0    |     |  |
| 2    | Fiction               | 1618         | 0               | 50   | 43   | 1    | /4   | 72                         | 25   |      | 0    |     |  |
|      | Helorence             | 12           | 0               |      |      |      | ~    |                            |      |      |      |     |  |
| :    | Biography<br>East     | 343          |                 | 20   | 26   |      | 50   |                            | 20   |      |      | 2   |  |
| í.   | 005.099               | 50           | 0               | 0    |      | 1    | 1    | 6                          | 0    | é    | ő    | -   |  |
| ż    | 109-199               | 77           | 6               | i    | ō    | ò    | 2    | Ó.                         | Ĵ.   | ÷.   | ġ    |     |  |
| 8    | 201-289               | 172          | 32              | 1    | 1    | 1    | 2    | 2                          | з    | 0    | 0    |     |  |
| è .  | \$00-399              | 553          | 26              | 13   | 7    | 6    | 10   | 11                         | 1    | 0    | 0    | :   |  |
| 10   | 402-499               | 8            | 0               | 0    | 0    | 0    | 1    | ٥                          | 0    | 0    | 0    |     |  |
| 11   | 502-599               | 115          | 6               | 2    | 2    | 1    | 3    |                            | 0    | 2    | 0    |     |  |
| 12   | 600-699               | 650          | 28              | . 9  | 16   | . 9  | 19   | 8                          | 8    |      | 0    |     |  |
| 13   | 700-799               | 519          | 25              | 12   | 11   | 8    | 27   | 14                         | 5    | - 2  | 0    | 1   |  |
| 14   | 605-609               | 295          | 63              |      |      |      |      |                            | 1    |      | 0    |     |  |
| 16   | 000404                | 800          | 39              | 14   | 19   | 11   |      |                            |      |      |      |     |  |
| 10   | Collection            | 0            | U               |      | v    | 0    | 0    |                            | 0    | ~    |      |     |  |
| 17   | Juvenile              | 1            | 0               | 0    | D    | 0    | 0    | 0                          | 0    | 0    | 0    |     |  |
| 18   | Audio-Visual          | 0            | 0               | 0    | -0   | 0    | 0    | 0                          | 0    | 0    | 0    |     |  |
| 19   | Professional          | 0            | U               | ۰    | ٥    | 0    | Q    | 0                          | 0    | 0    | 0    |     |  |
| 10   | in-library Use        | Ð            | 0               | 0    | 0    | 0    | 0    | 0                          | 0    | 0    | 0    |     |  |
| 21   | Magazino              |              |                 |      |      | 0    |      |                            | 0    |      | 0    |     |  |
| 14   | Newspaper             |              | U O             |      |      |      |      |                            |      |      | U N  |     |  |
| 54   | mponed type<br>37     | 0            | 0               | v    | 0    | U    |      |                            | 0    |      | u    |     |  |
| 100  | Web stes              | 0            | 0               | 0    | 0    | 0    | 0    | 6                          | 0    | 0    | 0    |     |  |
| 101  | Web Sites             | 5            | 4               | 0    | 0    | 0    | 0    | 1                          | 0    | 0    | 0    |     |  |
| 394  | Black History<br>Week | 0            | đ               | 0    | 0    | 0    | a    | 0                          | 0    | 0    | ٥    |     |  |
| 205  | Holday books          | Ď            | Û               | 0    | D    | 0    | 0    | 0                          | 0    | 0    | 0    |     |  |
| 196  | New books             | 0            | 0               |      | 0    | 0    | 0    | 0                          | 0    |      | 0    |     |  |
| 997  | Mr. Hanson            | 0            | 0               | 2    |      | 0    |      |                            | 0    |      | 0    |     |  |
| 108  | Lonely books          | 0            | 0               |      | 0    | 0    | 0    |                            |      |      |      |     |  |
| 100  | DASCENDS              | 0            | u               |      |      |      | 0    |                            |      |      |      |     |  |
|      |                       | 8128         | 244             | 231  | 294  | 176  | 231  | 181                        | 87   | 21   | 1    | 11: |  |

#### Portrait report

### Landscape report

|      | Indexed by:        |              |              |      |      |      |      |      |      |      |      | Copyright Date |  |
|------|--------------------|--------------|--------------|------|------|------|------|------|------|------|------|----------------|--|
| Туре | Description        | Ø of<br>Mats | invalid Date | 1993 | 1594 | 1995 | 1595 | 1997 | 1995 | 1999 | 2010 | Tota           |  |
| 1    | Default            | 0            | 0            | 0    | 0    | 0    | 0    | 0    | 0    | 0    | 0    | 4              |  |
| 2    | Fistion            | 1516         | 0            | 60   | 43   | 74   | 74   | 72   | 25   | 0    | 0    | 341            |  |
| 3    | Reference          | 12           | 0            | 0    | 0    | 0    | 0    | D    | 0    | •    | 0    |                |  |
| 4    | Biography          | 943          | 3            | 30   | 19   | 11   | 21   | 26   | 8    | 6    | 1    | 12:            |  |
| 5    | Easy               | 2457         | 18           | 83   | 79   | 52   | 56   | 34   | 29   | 7    | 0    | 341            |  |
| 6    | 000-099            | 90           | 0            | 0    | 0    | 1    | 1    | 0    | 0    | 0    | 0    | 2              |  |
| 7    | 100-199            | 77           | 6            | 1    | 0    | 0    | 2    | 0    | 3    | 0    | 0    |                |  |
| 8    | 201-209            | 172          | 32           | 1    | 1    | 1    | 2    | 2    | 3    | 0    | 0    | 11             |  |
| 9    | 302-392            | 553          | 28           | 13   | 7    | 8    | 10   | 11   | 1    | 0    | 0    | 6              |  |
| 10   | 400-499            | 8            | 0            | 0    | 0    | 0    | 1    | 0    | 0    | 0    | 0    |                |  |
| 11   | 505-589            | 115          | 8            | 2    | 2    | 1    | 3    | 5    | 0    | 2    | 0    | 1              |  |
| 12   | 605-699            | 660          | 28           | 9    | 16   | 9    | 19   | 8    | 8    | 3    | 0    | 7.             |  |
| 13   | 700-799            | \$19         | 25           | 12   | 11   | 8    | v    | 14   | 5    | 3    | 0    | 8              |  |
| 14   | 805-899            | 295          | 63           | 8    | 7    | 2    | 7    | 3    | 1    | 0    | 0    | 2              |  |
| 15   | 900-999            | 805          | 33           | 12   | 19   | 11   | 6    | 5    | 4    | 0    | 0    | 5              |  |
| 10   | Story Collecton    | ٥            | 0            | 0    | 0    | 0    | 0    | 0    | D    | 0    | D    |                |  |
| 17   | Juvenile           | 1            | 0            | 0    | 0    | 0    | ø    | 0    | 0    | 0    | 0    |                |  |
| 16   | Audio-Visual       | 0            | 0            | 0    | 0    | 0    | 0    | 0    | 0    | 0    | ۵    |                |  |
| 19   | Professional       | 0            | 0            | 0    | 0    | 0    | 0    | 0    | 0    | 0    | 0    |                |  |
| 20   | In-library Use     | D            | a            | 0    | D    | 0    | 0    | 0    | 0    | 0    | 0    |                |  |
| 21   | Magazine           | 0            | 0            | 0    | 0    | 0    | 0    | 0    | 0    | 0    | 0    |                |  |
| 24   | Newspaper          | 0            | 0            | 0    | D    | 0    | 0    | 0    | a    | 0    | 0    |                |  |
| 37   | Imported Type 37   | 0            | 0            | 0    | 0    | 0    | 0    | 0    | 0    | 0    | 0    |                |  |
| 100  | Web sites          | D            | 0            | 0    | 0    | 0    | 0    | 0    | 0    | 0    | 0    |                |  |
| 101  | Web Sites          | 5            | 4            | 0    | Ð    | 0    | 0    | 1    | 0    | 0    | 0    |                |  |
| 994  | Black History Week | 0            | 0            | 0    | 0    | 0    | 0    | 0    | 0    | 0    | 0    |                |  |
| 906  | Holiday books      | D            | 0            | 0    | 0    | U    | 0    | 0    | D    | 0    | 0    |                |  |
| 998  | New books          | 0            | 0            | 0    | 0    | 0    | 0    | 0    | 0    | 0    | 0    |                |  |
| 997  | Mr. Hanson         | 0            | 0            | 8    | 0    | 0    | 0    | 0    | 0    |      | 0    |                |  |
| 908  | Lenaly books       | 0            | 0            | 0    | 0    | 0    | 0    | 0    | 0    | 0    | 0    |                |  |
| 969  | Discards           | Ð            | 0            | 0    | D    | 0    | 0    | 0    | Ď    | 0    | 0    |                |  |
|      |                    | 8168         | 244          | 231  | 204  | 178  | 231  | 181  | 57   | 21   | 1    | 113            |  |
|      |                    | 4116         | 244          | 831  | 204  | 1/8  | 231  | 141  | 57   | 21   |      |                |  |

# **Creating labels**

After you select the label type you want to print and specify the index, data range, label options and label page settings, you are ready to create labels.

After you create labels, you can print them.

## How to create labels

Example scenario: You want to create patron barcode labels.

#### To create labels

- 1 In the Navigator toolbar, click the **Reports** button, then choose **Labels** > **Patron Barcodes**. The Labels window opens with the Patron Barcodes report selected in the **Label** box.
- 2 Select the index that you want to sort the labels on in the **Index** box.
- 3 Set the range of data you want to include in the labels in the **Start at** and **End at** boxes.
- 4 Click the **Options** button to open the Patron Label Options window and set your report options.
- 5 Click **Page Setup** to open the Label Page Setup window and specify your label page settings. Click **OK** to return to the Patron Label Options window.
- 6 Click **OK** to return to the Labels window.
- 7 Click **Create**. A Spectrum preview window opens and displays the first five pages of labels.

| 😏 - Winnebago Spectrum Cl                           | IRC/CAT ( Springfie                   | ld Library )                                         |                       |
|-----------------------------------------------------|---------------------------------------|------------------------------------------------------|-----------------------|
| Print Next Page Pre                                 | v Page <u>I</u> wo Page               | Zoom In Zoom Dut                                     | Close                 |
|                                                     |                                       |                                                      |                       |
| 37800,3780<br>  [[]  [[] ] [] ] [] ] [] ] [] ] [] ] | 71167, Johnson<br>Litti<br>  [[[]]]   | **************************************               |                       |
| ±=1,7===.<br>I∭I00100                               | Dun, Srif                             | тана, 30<br>1010 <sup>113</sup> 10                   | 1001010 <sup>44</sup> |
| 20101,7207<br>  [[] [[] [[] [[]]]                   | 347141,345<br>UT<br>  [[]]]           | ۶۵٬۵۵۹٬۶۹۰<br>۱۱۱ ا                                  |                       |
| ·····                                               | ،،،،،،،،،،،،،،،،،،،،،،،،،،،،،،،،،،،،، | **************************************               | 10000                 |
|                                                     |                                       |                                                      | toroo "               |
|                                                     | 23 June, 128 Juny<br>1.15             |                                                      |                       |
| <br>سمتد سند<br>۱۳۱۱/۱۳                             |                                       | ندر تصریح<br>اللہ اللہ اللہ اللہ اللہ اللہ اللہ اللہ |                       |
|                                                     | مود عند.<br>منصل محمد<br>الآل آآل     | ی دید.<br>بیدرجنسند<br>۱۹۹۱ ۱۹۹۱                     |                       |
| 1999, 1999<br>Strange, Str.<br>1997, 1997           | ست س<br>عدر سط<br>۱۱۳                 |                                                      |                       |
|                                                     | ۳۵۵ کی میں<br>کوبر کمیر<br>۱۹۵۱ ا∭∏   |                                                      |                       |
|                                                     | 11 <b>11 - 11</b> 1                   |                                                      |                       |
|                                                     |                                       |                                                      |                       |
|                                                     |                                       |                                                      | •                     |

#### Report preview window

In this window, you preview the first five pages of circulation notices and labels.

You can click directly on the labels to zoom in and out. Click the **Next Page** button to view the next four pages of labels. Click the **Prev Page** button to return to the previous page.

8 From this window you can print the labels or click the **Close** button to close the window without printing.

## How to create landscape labels

Example scenario: You want to create material barcode labels on landscape label stock. This means you must set the page orientation in two parts of the program: the Page Setup window (accessible from the File menu in Spectrum) and the Patron Label Options or Material Label Options window (accessible by clicking the Options button in the Labels window).

#### To create landscape labels

- 1 From the **File** menu, choose **Page Setup**. The Page Setup window opens.
- 2 In the **Orientation** group, choose **Landscape**. Click **OK** to save your settings.

- 3 In the Navigator toolbar, click the **Reports** button, then choose **Labels** > **Material Barcodes**. The Labels window opens with the Material Barcodes report selected in the **Label** box.
- 4 Select the index that you want to sort the labels on in the **Index** box.
- 5 Set the range of data you want to include in the labels in the **Start at** and **End at** boxes.
- 6 Click the **Options** button to open the Material Label Options window and set your report options.
- 7 In the Label Stock group, select Landscape 27.
- 8 Click **Page Setup** to open the Label Page Setup window and specify your label page settings. Click **OK** to return to the Material Label Options window.
- 9 Click **OK** to return to the Labels window.
- 10 Click **Create**. A Spectrum preview window opens and displays the first five pages of labels.

You can click directly on the labels to zoom in and out. Click the **Next Page** button to view the next four pages of labels. Click the **Prev Page** button to return to the previous page.

11 From the Spectrum preview window you can print the labels or click the **Close** button to close the window without printing.

# Printing labels and circulation notices

After you generate labels and circulation notices in the Spectrum preview window, you can print them. To print, you click the Print button.

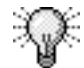

To save label stock, you can first print a sample page of labels on regular paper. Then, with the sample page behind the label stock, hold them both up to a light to make sure the labels line up correctly. If not, adjust the page label settings until they print properly.

## How to print labels and circulation notices

Example scenario: You have already created material barcodes, and now you want to print them. First, you want to print just the first page to make sure the barcodes will print correctly on your label stock.

*Note:* These instructions are for labels or circulation notices created in the Spectrum preview window. All other program reports are created in your Internet browser.

#### To print labels and circulation notices

- 1 In the Spectrum preview window, click the **Print** button. The Print window opens.
- 2 Select Pages. In the From and To boxes, enter 1.
- 3 Click **OK** (Windows) or **Print** (Macintosh) to print the first page of the labels. The Spectrum preview window closes and you are returned to the Labels window.
- 4 Make sure the barcodes print in the correct position on the label stock. If not adjust your label page settings as necessary.
- 5 Click **Create**. A Spectrum preview window opens and displays the first five pages of labels.
- 6 Repeat steps 1 4 until the labels print properly.
- 7 When the sample page of labels prints to your satisfaction, print all of the labels. In the Print window, make sure **All** is selected and click **OK** (Windows) or **Print** (Macintosh).

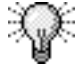

To save label stock, you can first print a sample page of labels on regular paper. Then, with the sample page behind the label stock, hold them both up to a light to make sure the labels line up correctly. If not, adjust the page label settings until they print properly.

Print...

Print button